MOTOROLA

# MOTOROLA XOOM<sup>™</sup> 2

# YOUR TABLET

The MOTOROLA **XOOM**<sup>™</sup> 2 with Wi-Fi Only is a fit that's just right. It's thinner. lighter and one of the fastest, packed with new things to do and new ways to do them. MotoCast lets you stream videos or music from your computer. With Evernote and the stylus, you can write notes and later retrieve them from your computer.

At a glance—Explore what your tablet can do:

- Customise: "PERSONALISE" your tablet, then "SURF" and bookmark your favourite websites.
- Stream: "STREAM". Share and download media and other files with a computer.

• Enjoy: "LOAD UP" Apps, games, "PLAY & RECORD" video, music and more.

Press and hold Power/Lock 🚳 on the back to turn on and off.

**Note:** Certain apps and features may not be available in all countries.

# START

Before assembling, charging or using your device for the first time, please read the important safety, regulatory and legal information provided with your product.

**Note:** This device supports apps and services that use a lot of data, so make sure your data plan meets your needs. Contact your service provider for details.

**Tip:** In the unlikely event that your tablet becomes unresponsive, try a forced reboot—press and hold both Power/Sleep @ and the up volume key for three seconds

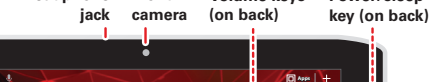

Volume kevs

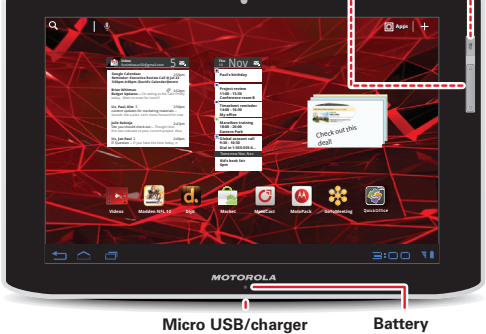

& HDMI connectors charging indicator

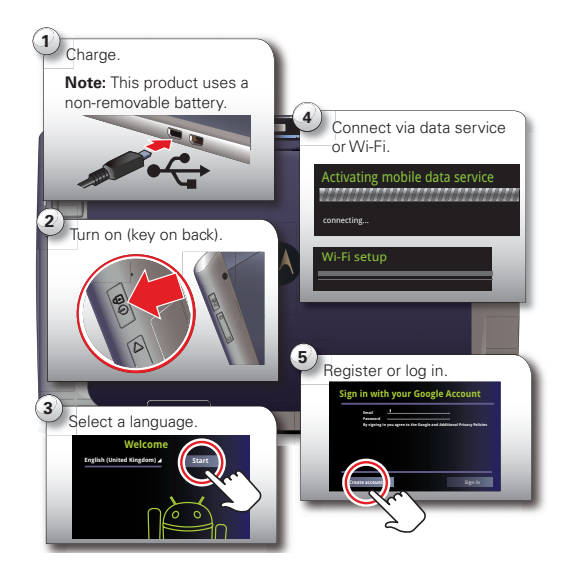

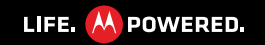

### STREAM

to share.

secure access to your files.

Next, finish the setup process on your tablet to share your files.

Your computer, your tablet—make them the best of friends. Stream or download

music and videos to your tablet, share photos, documents and files, and use them on

both. It's like having your own mini-cloud. The free MotoCast app gives you fast and

To get started, touch **BAPPS** > **C** MotoCast and follow the on-screen instructions to

MotoCast on your computer, log into the same account and specify the files you want

create an account on your tablet. You'll be prompted to download and install

# TOUCH

It's all in the touch:

- Touch: Choose or open an icon or option.
- Touch & hold: Move items on the home screen, or open options for items in lists.
- Drag or flick: Scroll slowly (drag) or guickly (flick).
- **Pinch or double-tap:** Zoom in and out on websites, photos and maps.

#### TIPS & TRICKS

- Flick & stop: When you flick a long list, touch the screen to stop it from scrolling
- Maps: Twist a map with two fingers to rotate it, and pull two fingers down to tilt it.

### WANT MORE?

You can get more information, more help, more free stuff. We're here to help.

- Answers: Check out the help centre on your tablet—touch 
  Apps > 
  Help centre.
- Support: Tablet software updates, PC software, user guides, online help and more at www.motorola.com/ or www.motorola.com/myxoom2. You can call us with warranty and support questions at 0870-9010-555 (UK).
- **Updates:** To keep your tablet current, software updates may be available. Touch **EXAMPS** > **(C)** Settings > About tablet > System updates to see if your tablet is up to date. If it isn't, touch **Update**.
- Join us: Get the latest news, apps, tips & tricks, videos and so much more—ioin us on:
- YouTube™ www.youtube.com/motorola
- Facebook<sup>™</sup> www.facebook.com/motorola
- Twitter www.twitter.com/motomobile

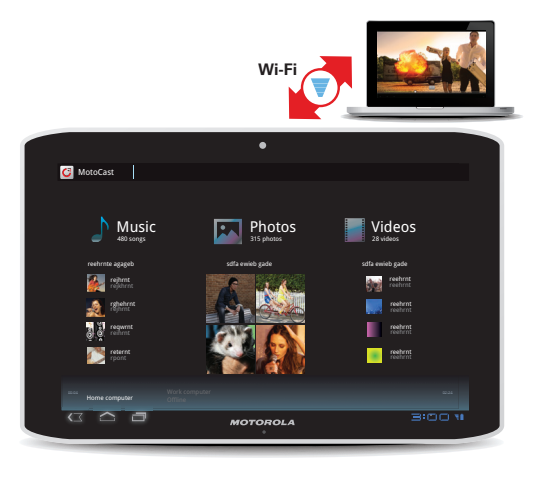

Flick or drag to scroll.

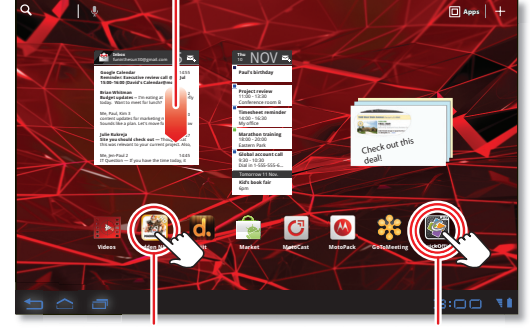

Touch to open.

Touch & hold to move.

# Copyright & trademarks

SAR This product meets the applicable SAR limits of 1.6 W/kg (FCC) and 2.0 W/kg (ICNIRP). The limits and guidelines include a substantial safety margin designed to assure the safety of all persons, regardless of age and health. The highest SAR values measured for this

device are listed in the regulatory information packaged with your product.

Certain features, services and applications are network-dependent and may not be available in all areas; additional terms, conditions and/or charges may apply. Contact your service provider for details.

All features, functionality and other product specifications, as well as the information contained in this guide, are based upon the latest available information and believed to be accurate at the time of printing. Motorola reserves the right to change or modify any information or specifications without notice or obligation.

#### Note: The images in this guide are examples only.

MOTOROLA and the Stylised M Logo are trademarks or registered trademarks of Motorola Trademark Holdings, LLC. Google, the Google logo, Google Maps, Google Talk, Google Latitude, Gmail, YouTube, Picasa, Google Books, Google Docs, Google Goggles, Google Finance, Google Places, Google Maps Navigation Beta, Google Calendar, Android and Android Market are trademarks of Google. Inc. All other product or service names are the property of their respective owners.

© 2011 Motorola Mobility Inc. All rights reserved.

Product ID: MOTOROLA XOOM™ 2 Wi-Fi (MZ615-16 and MZ615-32) Manual Number: 68016582023

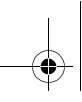

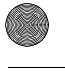

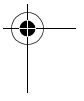

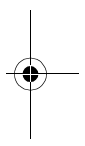

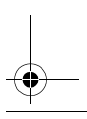

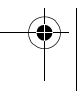

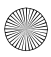

### NAVIGATE

Find your way around:

- Search: Q Q Search with text or voice.
- App menu: I Apps See all your apps (if you have a lot, flick left and right to see them all).
- Home: To return to the home screen, touch in the bottom left.
- Back: 
   Return to the previous screen.
- **Recent apps:** 🗐 See recent apps. Touch an icon to open the app.

# PERSONALISE

Go ahead, add your personal touch. Change your widgets, wallpaper and more-make it vours.

- Home screen: To move widgets or shortcuts, touch and hold them. To add Widgets, Wallpapers and more, touch 🕂 in the top right.
- **Sound & display:** To open settings guickly, touch the clock in the bottom right, then touch 🛨 and Settings to choose Screen. Sound or more.

#### TIPS & TRICKS

- Add to your home screen: Just touch and hold an empty spot on your home screen.
- **Remove from your home screen:** Touch and hold a widget or shortcut, then drag it to the bin in the top right-hand corner..
- Settings app: To open settings from the app menu, touch III Apps > (a) Settings.

#### 

Your tablet comes with fun games and apps—explore them, and download even more from Android Market<sup>™</sup>! Touch **IIII Apps** > 🚔 Market.

- Find: To find a game or app, touch **Q** at the top.
- **Review:** To show the apps you've downloaded from **Market**, touch **My apps**.

#### TIPS & TRICKS

- Help: To get help and more, touch Menu 🗐 in the top right-hand corner.
- On a computer: You can find and manage apps from any computer. Just go to market.android.com and log in with the email and password for your Google account.
- Uninstall: To uninstall your apps from Android Market, touch My apps. Touch an app to show the Uninstall button.

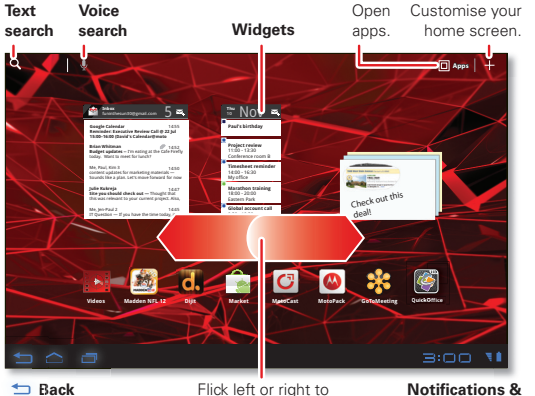

Home see more panels. Recent apps

quick settings

Touch & hold, then drag widgets or shortcuts to a new spot or the bin in the top right-hand corner.

Add widgets, wallpaper & more to vour home screen.

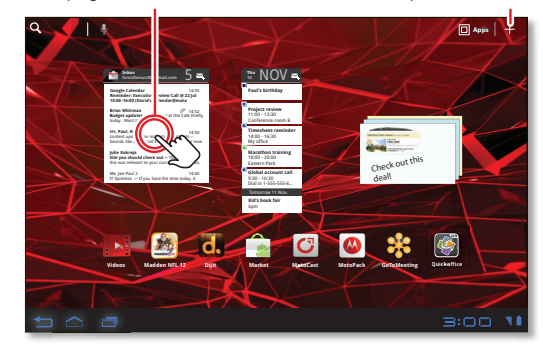

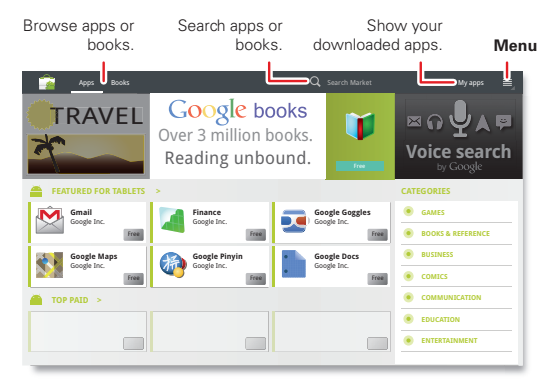

# SURF

You're surfing on the big screen. Access all your favourite sites, and with video support, you won't need your PC. Touch **E Apps** > **Browser**.

- Tabs: Open multiple tabs in a single browser window and switch between them with a simple touch.
- Bookmarks: If you love that website, bookmark it. With thumbnail views in the bookmark list, it's easy to find what you want.

#### TIPS & TRICKS

- **Touch & hold:** Touch and hold a link or text field for options.
- Zoom: To zoom in or out, pinch your fingers together or move them apart on the screen.
- Share: To send a website link to a friend, just touch Menu  $\equiv$  > Share page.

# PLAY & RECORD

See it, capture it, share it! Snap photos with the 5 MP camera, record video 720p HD or relax with music.

- **Photos & videos:** Touch **FIII Apps > (a) Camera**, then slide the toggle **III** to change to video mode.
- Gallery: View, edit, share. Touch 🎟 Apps > 🔳 Gallery.
- Music: Touch IIII Apps > Music.

#### TIPS & TRICKS

- Zoom: To zoom in or out on photos, pinch your fingers together or move them apart on the screen.
- **Camera settings:** In the photo viewfinder, touch is to open **Camera settings**.

# EMAIL

Keep in touch with friends and colleagues the way you want.

- Email: Check your home and work email accounts—touch III Apps > 🧐 Email or 🎽 Gmail.
- Add accounts: Touch IIII Apps > (a) Settings > Accounts & sync, then touch Add account in the top right. For Microsoft Exchange® work accounts, choose **Corporate** and enter settings from your IT department.

#### TIPS & TRICKS

- Keypad: Touch a text field to open the touchscreen keypad.
- Drag or flick: When you flick a long list of contacts or emails, touch the screen to stop it from scrolling.
- Social networking: Get Facebook™. Twitter and lots more. Visit Android Market<sup>™</sup> to grab the latest official apps and widgets, and see what everyone is up to. Touch 🎟 Apps > 🚔 Market.

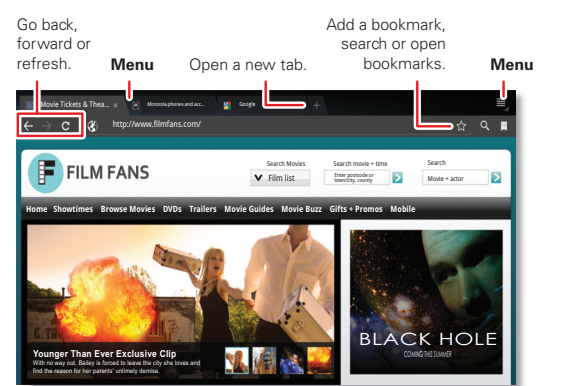

| On the back of your tablet<br>camera flash and back can<br>lens | nera video (or take photo        | ng <b>Zoom</b><br>)).<br>Choo |
|-----------------------------------------------------------------|----------------------------------|-------------------------------|
| Open the gallery.                                               | Choose the front or back camera. | photo<br>vide                 |
|                                                                 |                                  |                               |

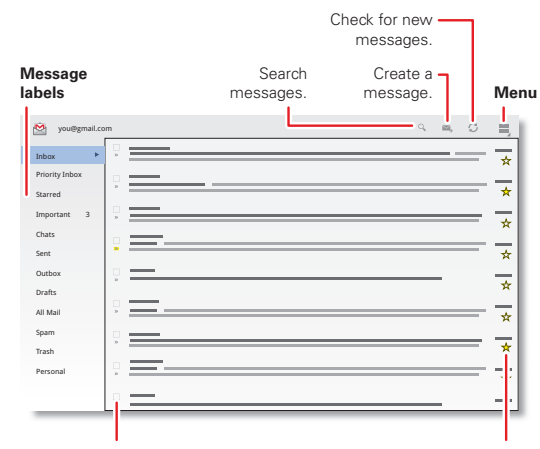

Choose multiple messages, then "Star" a message to follow up later. choose an action at the top of the To show starred messages, touch screen.

the Starred message label.

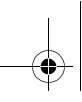

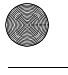

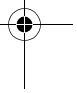

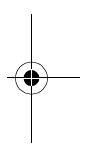

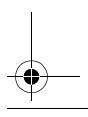

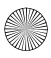

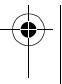